# Integrated Information System (IIS) and Learning Management System (LMS)

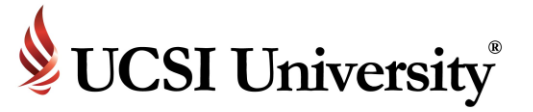

# **Student Orientation**

## Introduction

IIS

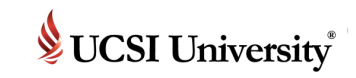

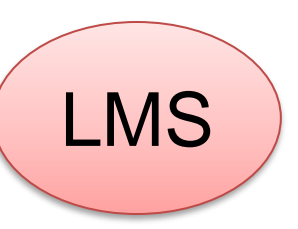

<u>Social + Learning Management System (LMS)</u>

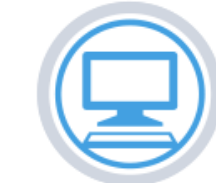

Common LMS Tools (Lessons, Test Quizzes, Homeworks and etc)

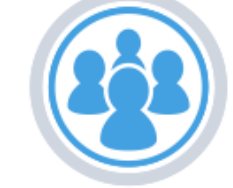

Social Networking (Experience classrooms with true diversity and build bonds internationally)

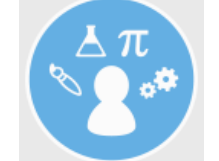

Find global student with similar fields of study and interests worldwide.

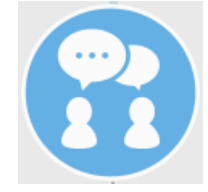

Engage in learning discussions using Chat and Post tool

LMS: Academic-related information in an engaging environment

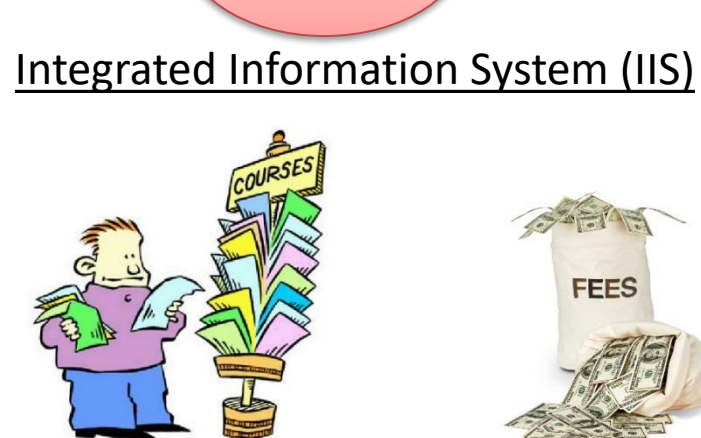

Select Course(s)

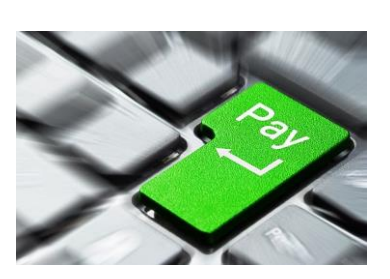

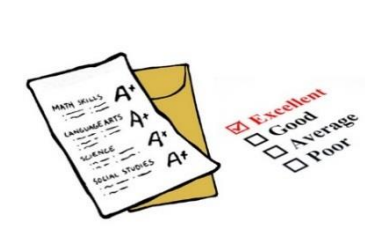

Check fees

FEES

Make payment

Check results

IIS: Record / information purposes / administration platform

# How to access the system

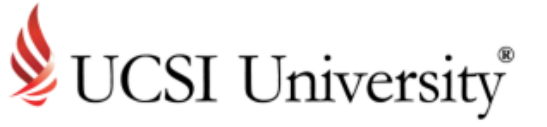

**Accessing Current Students Page** 

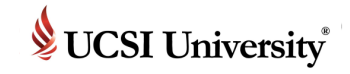

### **To Access Current Student's Page**

#### https://www.ucsiuniversity.edu.my/current-students

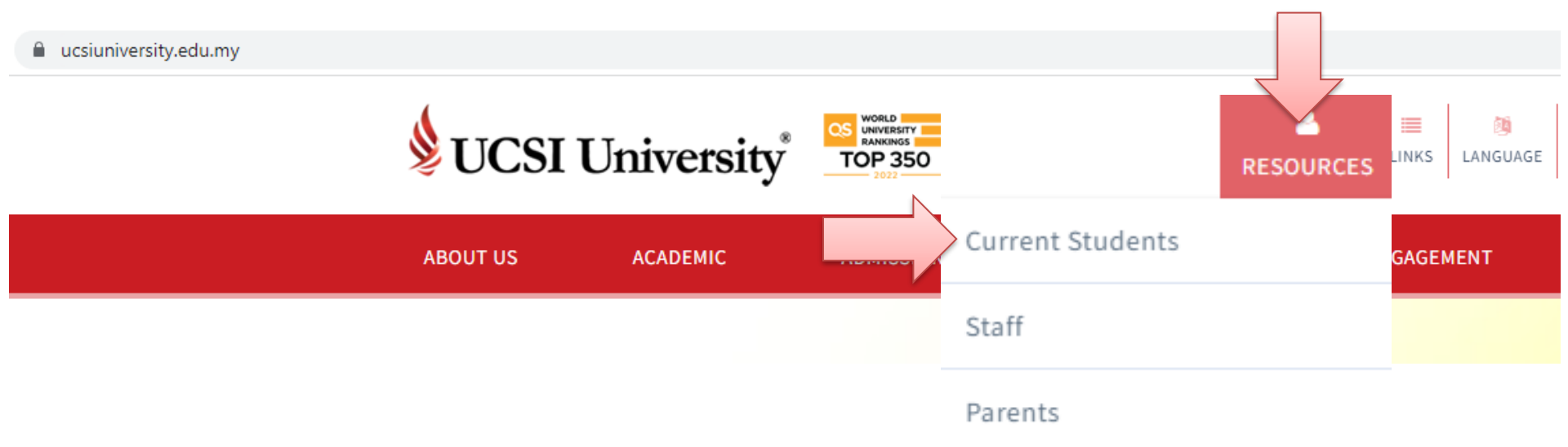

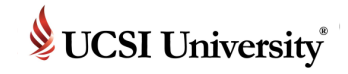

The ELE Portal is a web based portal allowing students to access their extracurricular activities and reports.

### **To Access Current Student's Page**

#### https://www.ucsiuniversity.edu.my/current-students

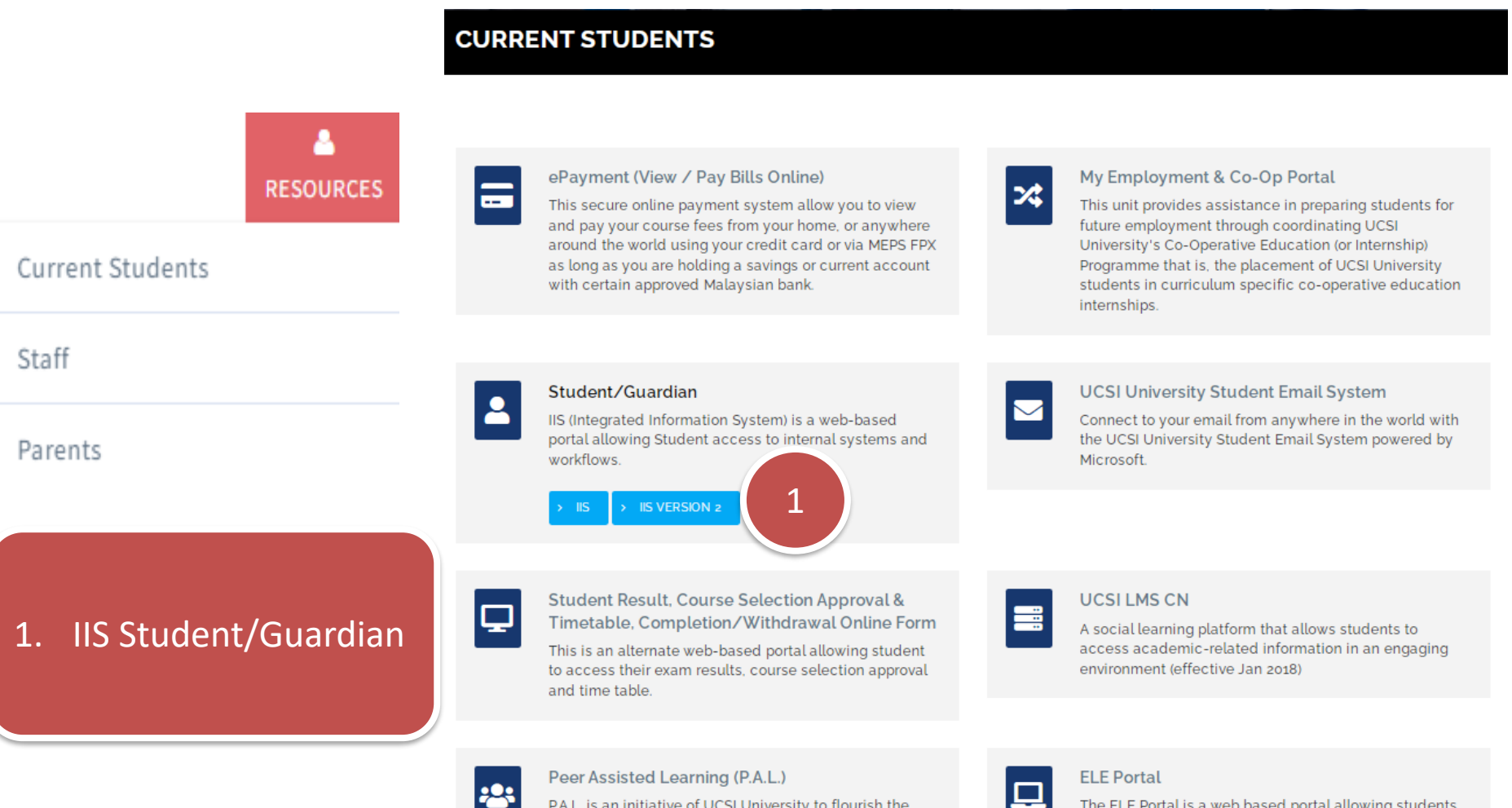

P.A.L. is an initiative of UCSI University to flourish the positive culture of learning excellence and academic development through student to student (s to s) method of delivery.

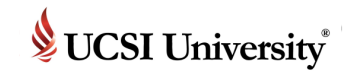

#### **To Access IIS2**

Once you click IIS Version 2, login screen as below will appear.

| <b>UCSI University</b>                             |  |
|----------------------------------------------------|--|
| STUDENT PORTAL<br>LOGIN                            |  |
| <ul> <li>𝔅 Password</li> <li>𝔅 Password</li> </ul> |  |
| Sign In                                            |  |
|                                                    |  |

Username : student ID number

Password : as given in email

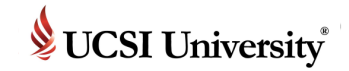

### **IIS Student Portal Homepage**

 Upon a successful login or password change, you will see the screen as shown below:-

|                                                                         | Main function tab                                     |           |
|-------------------------------------------------------------------------|-------------------------------------------------------|-----------|
| UCSI - Student Portal                                                   | ③ Help/Support                                        | 🕀 Log Out |
| Home Page Profile Academic Financial Statement                          |                                                       |           |
| My Home Page                                                            |                                                       |           |
| Announcement Board                                                      | List Of My Applications                               |           |
| Suff Entirement with<br>Learent Bleu<br>Learent Clinice                 | WELCOME TO THE ONLINE ENQUIRY AND APPLICATION PORTAL. |           |
| 25-January -2023 11:25 AM<br>Staff Entitlement with Laurent Blue Clinic | Q ~ Go Actions ~                                      |           |
|                                                                         | Campus Programme Name University's Decision           |           |
| ALLY TIME AND ADDRESS                                                   | UCSI Master of Science in Technopreneurship Accepted  |           |

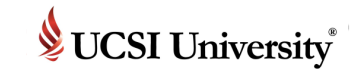

### **Print / View Offer Letter**

# Click at Offer Status box to print offer letter.

Offered Status CONGRATULATION !!! YOUR APPLICATION IS APPROVED !!! CLICK Here to PRINT The Offer.

| - Student Portal  |                                                                                                    |                   |           | Œ                                                          | Help/Support           | 盦 My Home Page                                            | P,, aidiladha@er                                       | ns.com.my 🕞 Log Out                                                     |
|-------------------|----------------------------------------------------------------------------------------------------|-------------------|-----------|------------------------------------------------------------|------------------------|-----------------------------------------------------------|--------------------------------------------------------|-------------------------------------------------------------------------|
| Home Page Profile | Financial Statement Scholarship Application                                                                                                    |                   |           |                                                            |                        |                                                           |                                                        |                                                                         |
| My Home           | Page                                                                                                    |                   |           |                                                            |                        |                                                           |                                                        |                                                                         |
| Announce          | ment Board                                                                                                    | Uploa<br>Please u | d Phot    | Upload Photo                                               | noto Guideline'        |                                                           |                                                        |                                                                         |
|                   | 15-July -2022 10:25 AM<br>FINAL EXAM TIMETABLE SEMESTER 2022-05 FOR FOUNDATION<br>PROGRAMMES                                                                                               | List O            | f My Aj   | oplications Apply New Prog                                 | yramme 🖾               |                                                           |                                                        |                                                                         |
|                   | Dear Students,                                                                                                    | WELCON            | IE TO THE | ONLINE ENQUIRY AND APPLICAT                                | ION PORTAL.            |                                                           |                                                        |                                                                         |
|                   | Attached is the <b>second draft</b> of examination timetable<br>for <b>Foundation programme</b> semester 2022 intake May - August.                                                         | Q.                |           | Go                                                         | Actions ~              |                                                           |                                                        |                                                                         |
|                   | Please check for any error / clashing and email your feedback<br>by 14th of July 2022.                                                                                                    | Action            | Campus    | Programme Name                                             | University<br>Decision | s Offered                                                 | Status                                                 | Your Decision                                                           |
|                   | To Exam Centre at examcentre@ucsluniversity.edu.my<br>The timetable is subject to change until the <b>final version</b> is<br>published.Please avoid arranging any other activities during | View              | UCSI      | Bachelor of Science (Honours) in<br>Finance and Investment | Accepted               | CONGRATU<br>YOUR APPLI<br>APPROV<br>CLICK Here to<br>Offe | LATION III<br>CATION IS<br>/ED III<br>PRINT The<br>IF. | You have not accept<br>the offer.<br>CLICK Here to Accept<br>The Offer. |
|                   | examination period to avoid classing.<br>Please download the latest examination timetable from IIS and<br>avoid using information from other sources.                                      |                   |           |                                                            |                        |                                                           |                                                        | 1 - 1 of 1                                                              |

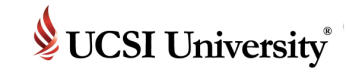

### **Accept Offer Letter**

# Click at **Your Decision** box to accept the offer.

|                        | UCSI - Student Po | rtal                                                                                                    |                         |           |                                          |              | 🚔 My Home Page                                         | P,, bilman032@gmail.com           | og Out |  |
|------------------------|-------------------|----------------------------------------------------------------------------------------------------|-------------------------|-----------|------------------------------------------|--------------|--------------------------------------------------------|-----------------------------------|--------|--|
|                        | Home Page My Prof | ile My Academic My Course Selection My Financial Sta                                                                                                    | tement                  |           |                                          |              |                                                        |                                   |        |  |
|                        | My Home           | Page                                                                                                    |                         |           |                                          |              |                                                        |                                   |        |  |
| Your Decision          | Announcement Bo   | ard                                                                                                    | Upload                  | Photo     |                                          |              |                                                        | Upload Pho                        | to     |  |
| ou have not accept the |                   | 15-July -2022 10:25 AM<br>FINAL EXAM TIMETABLE SEMESTER 2022-05 FOR FOUNDATION<br>PROGRAMMES                                                                                   | Please u                | pload you | r latest photo. Click here t             | to see "Phot | to Guideline"                                          |                                   |        |  |
| offer.                 |                   | Dear Students,                                                                                                    | List Of My Applications |           |                                          |              |                                                        | Apply New Programme 🕮             |        |  |
| The Offer.             |                   | Attached is the second draft of examination timetable<br>for Foundation programme semester 2022 intake May - August.                                                           | WELCON                  | 1E TO THE | ONLINE ENQUIRY AND A                     | APPLICATIO   | N PORTAL.                                              |                                   |        |  |
|                        |                   | Please check for any error / clashing and email your feedback<br>by 14th of July 2022.                                                                                         | Q~                      |           |                                          | Go           | Actions ~                                              |                                   |        |  |
|                        |                   | To Exam Centre at examcentre@ucsiuniversity.edu.my                                                                                                    | Action                  | Campus    | Programme Name                           | Univer       | sity's Offered Status                                  | Your Decision                     | 1      |  |
|                        | W University      | The timetable is subject to change until the <b>final version</b> is<br>published. Please avoid arranging any other activities during<br>examination period to avoid clashing. | View                    | UCSI      | Bachelor of Architectural<br>Engineering | Accep        | CONGRATULATION<br>YOUR APPLICATION<br>ted APPROVED !!! | II You have not accept the offer. |        |  |
|                        |                   | Please download the latest examination timetable from IIS and<br>avoid using information from other sources.                                                                   |                         |           | .,,                                      |              | CLICK Here to PRINT<br>Offer.                          | The The Offer.                    |        |  |
|                        |                   | Any problems occurred due to the student using an obsolete version of the examination timetable will be solely bear by the                                                     |                         |           |                                          |              |                                                        | 1 - 1 of                          |        |  |

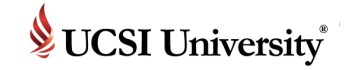

#### **Student Declaration**

1. Tick **Select All Declaration** or tick one by one.

2. Enter password for verification.

#### 3. Click **Save My Decision** to proceed

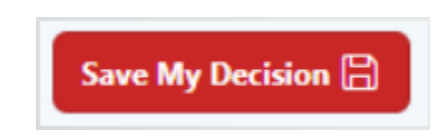

| 110  |                                                                                                    |    |   |
|------|----------------------------------------------------------------------------------------------------|----|---|
|      | APPLICANT ACCEPT OFFER                                                                                                    | ×  | Í |
| 1101 | I HEREBY CONFIRMED AND ACCEPT THE OFFER LETTER AND ALL IT'S CONDITIONS.                                                                                                    |    | h |
| Ν    | Accepted The Otfer                                                                                                    |    |   |
|      | Yes                                                                                                    |    | 4 |
| ۸    | Select All Declarations                                                                                                    |    |   |
| ~    | PROGRAMME BACHELOR OF SCIENCE (HONOURS) IN FINANCE AND INVESTMENT                                                                                                    |    |   |
|      | <ol> <li>I hereby confirm the above-mentioned acceptance and hereby further agree to abide by all the Kules &amp; Regulations of UCSI University that are currently applicable and also those that<br/>might be implemented at a later stage by UCSI University.</li> </ol>                                                                                                    |    |   |
|      | <ol> <li>I also hereby acknowledge that UCSI University reserves the absolute right to subsequent changes to the curriculum, fees, and duration of the study and that no liability whatsoever shall be applicable in respect of those changes made at any material time during the course of my study at UCSI University.</li> </ol>                                                                                                    |    |   |
|      | 3. I also hereby agree that the fees contained in this letter of acceptance are to be paid within the stipulated time period. I also hereby agree that UCSI University reserves the right to increase<br>the fees that are applicable and payable and that the fees mentioned/stated in the letter of acceptance shall only apply to the time stipulated therein only.                                                                                                    |    |   |
|      | 4. UCSI University reserves the right to increase the fees payable and the onus is on the student to take note of any changes made and settle promptly and accordingly.                                                                                                    |    |   |
|      | <ol> <li>I understand and accept that i must complete and form an septrated courses and programme requirements of a cegree at Cest oniversity in order to quality for a Cest oniversity organized.</li> <li>I agree to cest oniversity in order to quality for a cest oniversity organized courses and programme requirements of a cegree at Cest oniversity in order to quality for a cest oniversity organized.</li> <li>I agree to cest oniversity in order to quality for a cest oniversity organized courses and programme requirements of a cegree at Cest oniversity in order to quality for a cest oniversity or generated courses.</li> </ol> |    |   |
|      | and deadlines accordingly. 7. I also acknowledge that I am fully responsible for the outcome of my own selection of subjects.                                                                                                    |    | 1 |
|      | <ol> <li>The duration of my study with UCSI University may vary from time to time depending on the availability of the subjects being offered, thus I shall not hold UCSI University liable for any unforeseeable extension of time.</li> </ol>                                                                                                    |    |   |
|      | <ol> <li>The number of subjects I am allowed to enroll in each semester is at the sole discretion and approval of UCSI University.</li> <li>Being a student:</li> </ol>                                                                                                    |    | 1 |
|      | (i) I am aware of and must fulfill a minimum of 80% class attendance in each subject each semester.                                                                                                    |    |   |
| U    |                                                                                                    |    | 5 |
| Her  | APPLICANT ACCEPT OFFER                                                                                                    | ×  |   |
|      | Accidental Medical Reimbursement 3,000 Bereavement Allowance 3,000                                                                                                    |    | ł |
| Ν    |                                                                                                    |    | I |
|      | Click for more details                                                                                                    |    | ł |
| A    | If an Insured Person sustains any of the physical and medical injuries and / or losses described and outlined in the Schedule of Indemnities during the enforcement of this policy, the Company, on receipt and approval of proof, shall, subject to the provisions, conditions and limitations contained herein, or which may be endorsed hereon, pay an indemnity according to the said Schedule, based a percentage of the Principal Sum as specified in the Schedule of Indemnities.                                                                                                    | on | I |
|      | ACCIDENTAL DEATH BENEFITS:<br>When and if the Insured Person sustains bodily injury effected directly and independently of all other causes by accident (hereinafter referred to as "injury"), which results in loss of life of the Insured<br>Person within three hundred and sixth five (365) days after the date of the accident, the Company will pay the Accidental Death Benefit (AD).                                                                                                    |    |   |
|      | DISMEMBERMENT AND LOSS OF SIGHT INDEMNITY:                                                                                                    |    | 1 |
|      | When injury does not result in loss of life of the Insured Person within three hundred and sixty five (365) days after the occurrence of the accident but does result in any of the following losses within said three hundred and sixty-five (365) days, the company will pay for the amount outlined in the Schedule of Indemnities enclosed herewith.                                                                                                    |    | 1 |
|      |                                                                                                    |    |   |
|      | ✓ I Hereby Agreed To The Above                                                                                                    |    |   |
|      | Enter Your Password Here To Confirm                                                                                                    |    |   |
|      |                                                                                                    |    |   |
|      |                                                                                                    |    |   |

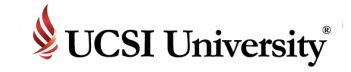

### **Student Declaration**

You have digitally signed the offer letter and can view the declaration accepted.

| UCSI - Stud | lent Por                          | rtal                                            |                                                                          |                                                                               |                   |            |                                                            | Help/Support             | È My                                                                                          |                                                                        |
|-------------|-----------------------------------|-------------------------------------------------|--------------------------------------------------------------------------|-------------------------------------------------------------------------------|-------------------|------------|------------------------------------------------------------|--------------------------|-----------------------------------------------------------------------------------------------|------------------------------------------------------------------------|
| Home Page   | Profile                           | Academic                                        | Course Selection                                                         | Financial Statement                                                           | Completion/V      | Vithdraw A | pplication Scholarship Applica                             | ation                    | Kow upda                                                                                      | ea.                                                                    |
| My Ho       | ome                               | Page                                            |                                                                          |                                                                               |                   |            |                                                            |                          |                                                                                               |                                                                        |
| Annou       | ince                              | ment l                                          | Board                                                                    |                                                                               | Uploa<br>Please u | nd Phot    | Upload Photo                                               | Photo Guideline          | r)                                                                                            |                                                                        |
|             |                                   | 15-July -2022<br>FINAL EXAM<br>PROGRAMM         | 1025 AM<br>Timetable semeste<br>Es                                       | R 2022-05 FOR FOUNDATIO                                                       | N List O          | f My A     | pplications Apply New Pro                                  | ogramme 🖾                |                                                                                               |                                                                        |
|             |                                   | Dear Students                                   |                                                                          |                                                                               | WELCOM            | ME TO THE  | ONLINE ENQUIRY AND APPLICA                                 | TION PORTAL.             |                                                                                               |                                                                        |
|             |                                   | Attached is th<br>for Foundation                | e second draft of exar<br>in programme semest                            | nination timetable<br>ter 2022 intøke May - August                            | Q.                |            | Go                                                         | Actions ~                |                                                                                               |                                                                        |
|             |                                   | Please check to by 14th of Ju                   | for any error / clashing<br>ly 2022.                                     | and email your feedback                                                       | Action            | Campus     | Programme Name                                             | University's<br>Decision | Offered Status                                                                                | Your Decision                                                          |
|             | <b>CSI</b> <sup>*</sup><br>ersity | To Exam Cent<br>The timetable<br>published. Pie | re at examcentre@ucr<br>is subject to change u<br>ase avoid arranging an | iuniversity.edu.my<br>ntil the final version is<br>ly other activities during | View              | UCSI       | Bachelor of Science (Honours) in<br>Finance and Investment | Accepted                 | CONGRATULATION II<br>YOUR APPLICATION IS<br>APPROVED III<br>CLICK Here to PRINT The<br>Offer. | You have digitally signed<br>the acceptance on<br>15-Dec-2022 15:27:23 |
|             |                                   | examination p                                   | eriod to avoid clashing                                                  | ion timetable from IIS and                                                    |                   |            |                                                            |                          |                                                                                               | 1+1 of 1                                                               |
|             |                                   | avoid using in                                  | formation from other s                                                   | iources.                                                                      |                   |            |                                                            |                          |                                                                                               |                                                                        |
|             |                                   | Any problems                                    | occurred due to the st                                                   | tudent using an obsolete                                                      |                   |            |                                                            |                          |                                                                                               |                                                                        |

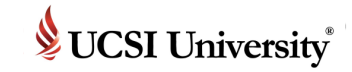

#### **Pay Fees**

Step 1: Step 2: **Click on Financial Click Make Statement Payment** to pay UCSI - Student Portal 💽 Help/Support 🚔 My Home Page - 🔍 🕞 Log Ou Home Page Profile Academic Course Selection **Financial Statement** Completion/Withdraw Application Scholarship Application Make Pa Transaction Total Net To Invoice Balance Total Programme Payment Due Date Invoice Number Pay Collected Due Code Programme Semester Date Bachelor of Science (Honours) in Finance 15-DEC-2022 UC\$1/INV/000826 2,400.00 2,400.00 BCBFI 2023-01 15-DEC-2022 0.00 and Investment Bachelor of Science (Honours) in Finance 15-DEC-2022 UCSI/INV/000827 19,540.00 2023-01 0.00 19,540.00 BCBFI 22-DEC-2022 and Investment Total 21,940.00 2,400.00 19,540.00 Any credit balance derived from the initial tuition fee (First Time Payment) as stipulated in your Offer Letter is not refundable in the case of withdrawal of study. This is in accordance with the University's Refund Policies & Procedures. Credit Balance CURRENT CREDIT BALANCE : 0.00

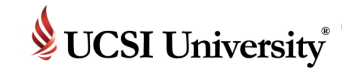

## Pay Fees

| UCSI - Stude                                         | UCSI - Student Portal |                                                      |                                                                                                    |                                                                                     |                     | 🚺 Help/Su            | pport 🛛 😭 My Home Pay | ge                                      | n.my 🗸 🕒 Log Out    |
|------------------------------------------------------|-----------------------|------------------------------------------------------|----------------------------------------------------------------------------------------------------|-------------------------------------------------------------------------------------|---------------------|----------------------|-----------------------|-----------------------------------------|---------------------|
| Home Page P                                          | rofile Academic       | Course Selection                                     | Financial Statement Com                                                                                                    | pletion/Withdraw A                                                                  | pplication Schola   | irship Application   |                       |                                         |                     |
| Online                                               | Payment               | t                                                    |                                                                                                    |                                                                                     |                     |                      |                       |                                         | Cancel              |
|                                                      | Please tick ✓ to      | o select the invoice to p                            | ay                                                                                                    |                                                                                     |                     |                      |                       |                                         |                     |
|                                                      |                       | Invoice Date                                         | Invoice Number                                                                                                    |                                                                                     |                     | Total Outstand       | ing Transaction Type  |                                         |                     |
|                                                      |                       | 15-DEC-2022                                          | UCSI/INV/000827                                                                                                    |                                                                                     |                     | 19,540               | 100 Invoice           |                                         |                     |
|                                                      | 1 rows selected       |                                                      |                                                                                                    |                                                                                     |                     |                      |                       | Total 1<br>Pay Now                      |                     |
|                                                      |                       |                                                      |                                                                                                    |                                                                                     |                     |                      |                       |                                         |                     |
|                                                      |                       | UCSI - Student I<br>Home Page Profile<br>Online Page | Portal Academic Course Selection ayment Confirm                                                                                                    | Financial Statement                                                                 | Completion/Withdraw | Application Scholars | Help/Support          | il My Home Page 🤌 addectue®             | iems.com.my ∨ ⊖ Log |
|                                                      |                       | UCSI - Student I<br>Home Page Profile<br>Online Pa   | Portal Academic Course Selection ayment Confirm Amount                                                                                                    | Financial Statement                                                                 | Completion/Withdraw | Application Scholars | Meter/Support         | il My Home Page 🤌 addectud              | tensconuny × ⊖ Log  |
| n adjust th                                          | ne                    | UCSI - Student I<br>Home Page Profile<br>Online Pa   | Portal Academic Course Selection Amount MYR Total Amount 19540                                                                                                    | Financial Statement<br>nation                                                       | Completion/Withdraw | Application Scholars | Hely/Jupport          | il My Home Page – R, diskethu®          | iensconuny × 🕀 Log  |
| n adjust th<br>t and click                           | ne<br>K               | UCSI - Student I<br>Home Page Profile<br>Online Pa   | Portal  Academic Course Selection  Ayment Confirm  Amount  Minimum MYR1 and Maximum am  MYR  Total Amount  19540  Distribute                                                   | Financial Statement<br>nation                                                       | Completion/Wilhdraw | Application Scholars | Indep/Support         | it My Home Page – <i>P.,</i> utskethu S | iensconary V 🕀 Log  |
| n adjust th<br>t and click<br>ute to allo            | ne<br>k<br>ocate      | UCSI - Student I<br>Home Page Profile<br>Online Pa   | Portal Academic Course Selection ayment Confirm Amount MYR Total Amount MYR Total Amount 19540 Distribute Dutstanding Items                                                    | Financial Statement<br>nation                                                       | Completion/Withdraw | Application Scholars | Rep 3. A              | il My Home Page 2, acklestud            | ensconuny × 🖻 Log   |
| adjust th<br>t and click<br><mark>Ite</mark> to allo | ne<br>k<br>ocate      | UCSI - Student I<br>Home Page Profile<br>Online Pa   | Portal  Academic Course Selection  Amount  Minimum MYR1 and Maximum am  MYR Total Amount  MYR Total Amount  19540  Distribute  Dutstanding Items  Seq Id [1 Transaction Date   | Financial Statement<br>nation<br>ount is MYR 30.000<br>Transaction Number           | Completion/Withdraw | Application Scholars | Intervoluppont        | it My Home Page – <i>P.,</i> diskethu S |                     |
| adjust th<br>t and click<br>ite to allo              | ne<br>K<br>ocate      | UCSI - Student I<br>Home Page Profile<br>Online Pa   | Portal Academic Course Selection Academic Course Selection Amount Minimum MYR1 and Maximum am MYR Total Amount 19540 Distribute Distribute Seq Id 1 Transaction Date 1 15-0222 | Financial Statement nation ount is MYR 30.000 Transaction Number UCSUTNV/000827-001 | Completion/Withdraw | Application Scholars | Nip Application       | il My Home Page 2, addedtud             |                     |

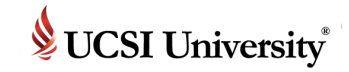

### **Pay Fees**

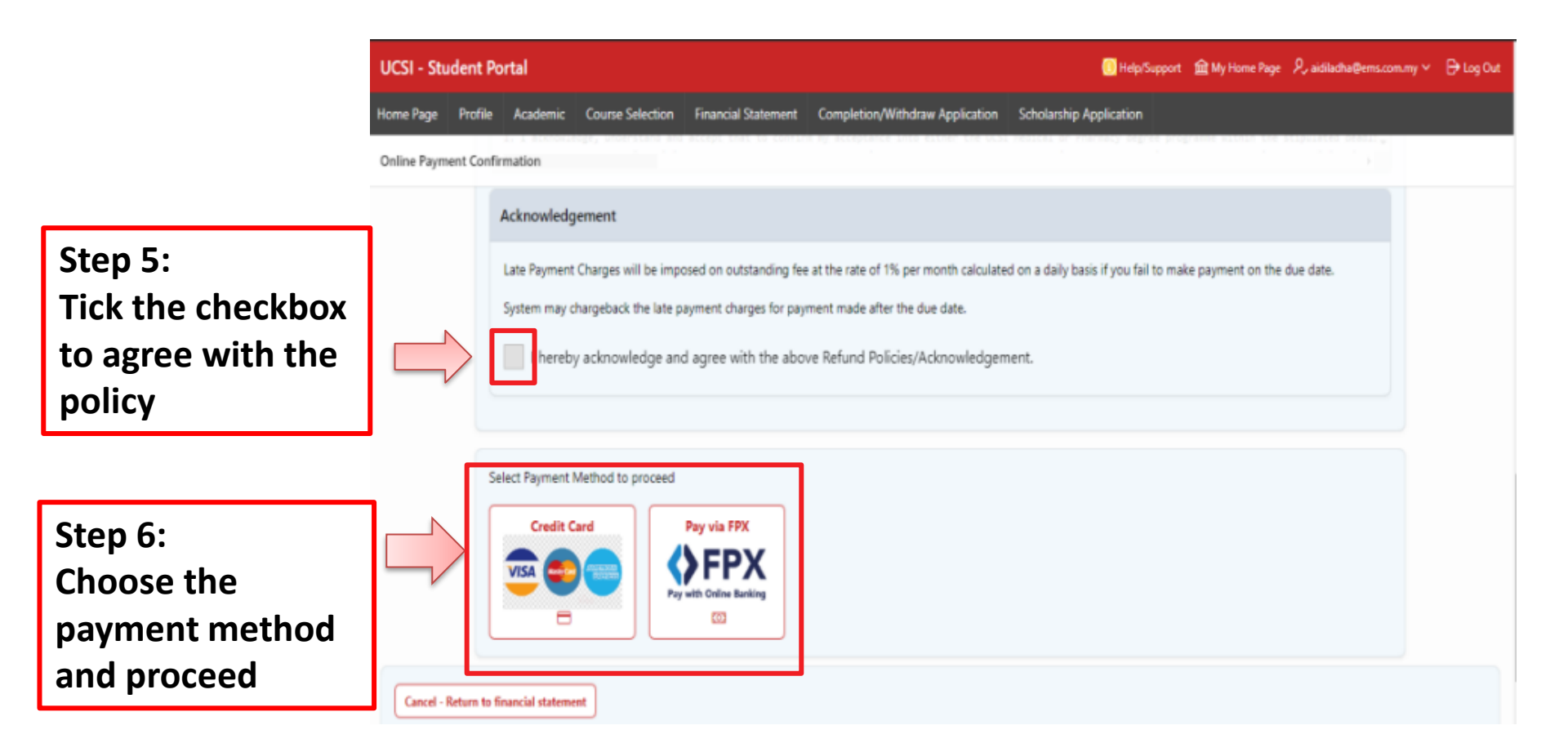

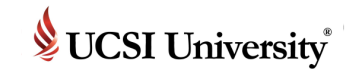

**During-CS Stage** 

### Definition

A process to select the courses you plan to study for the next semester.

### Frequency

Before the next semester begins.

### How do I know what courses to select?

Refer to the Y-Table, which will assist you in selecting your courses. If you are unsure, please refer to your respective school or department for advice.

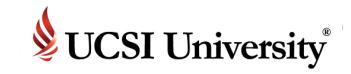

# After SAA reported for arrival, this field will appear in Home page

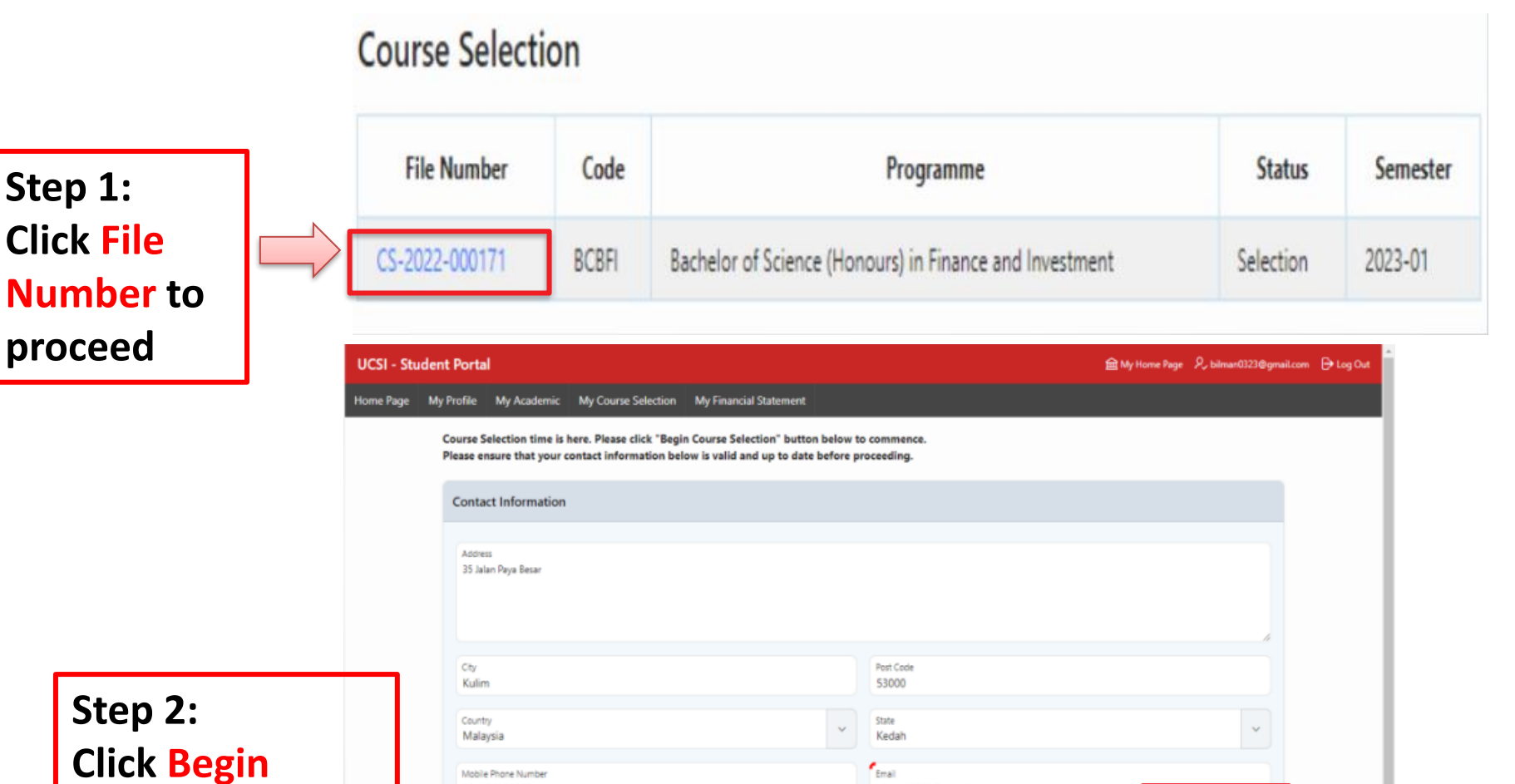

bilman0323@gmail.com

**Course Selection** 

601176390873

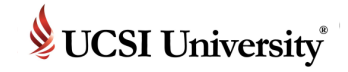

| Step 3:<br>Read and understand<br>the Terms and<br>Conditions | <ol> <li>You are advised to select courses ONLY if you plan to continue your studies for the coming semester because a fee will be charged once your Course Selection is approved.</li> <li>Once the Course Selection is submitted and approved:</li> <li>The Group Finance Office will bill you on the number of approved subjects.</li> <li>You need to pay the tuition amount based on the number of the approved subjects.</li> <li>Facilities fees, Insurance, medical plan, lab consumables, and resource fees will be charged to all active students (including students taking Co-op subjects). A repeat fee will be charged for repeating the Co-Op subject.</li> <li>A student with an outstanding fee is unable to access in incampus Internet Wi-Fi, Learning Management System (LMS)/ Course Network (CN), IT and library services of the University's Computer Services Department. The department will reinstate the access once the overdue fees are setted.</li> <li>In the case of dropping the approved subject and withdrawals from the university, the above item 2(a) will be charged.</li> <li>If the withforawal is submitted after the semester's commencement date without informing the Group Finance Office (via Withdrawal Form), the university has the right to impose a charge on tuition fees until formal notification is received. In this case, a refundable deposit will be used to offset any outstanding tuition fees.</li> <li>In the case of Late Course Selection (after the semester has started or after the Course Selection Week) you will be given a due date for making payment, i.e., four (4) working days after the approval of the Course Selection Term Condition under them (1) of then (3) of the above still applies.</li> <li>Visa Renewal - Fees Payment Policy for International Students For all international students, if the submission of your visa renewal fails at the same time as your Course Selection pay the fee that commensurate with the Course Selection is not due, you must first sette all your outstand</li></ol> |
|---------------------------------------------------------------|----------------------------------------------------------------------------------------------------|
| Step 4:<br>Check the box to                                   | tuition fee for the coming semester. ** All scholarships awarded by UCSI University Trust, which also include scholarships offered through The Star Education Fund, Sin Chew Daily Education Fund, TheSun-<br>MAPCU Higher Education Scholarship Fund, Nanyang Tertiary Education Fund * U I hereby agree with the above Terms and Conditions                                                                                                    |
| proceed to next<br>step                                       | Step 5:<br>Click Proceed Course<br>Selection to proceed                                                                                                    |

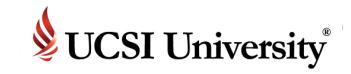

| UCSI - Student I          | Portal                      |                 |                   |                                 |                     |                   | (           | Help/Support 🛍    | 🖻 My Home Page 🛛 🞗 aidil                                   | adha@ems.com.my ~           | 🕞 Log Out         |
|---------------------------|-----------------------------|-----------------|-------------------|---------------------------------|---------------------|-------------------|-------------|-------------------|------------------------------------------------------------|-----------------------------|-------------------|
| Home Page Profile         | e Academic                  | Course Selectio | on Financial St   | atement Complet                 | ion/Withdraw Applic | ation Scholar     | ship Appli  | ation             |                                                            |                             |                   |
| Course S                  | election<br>Programme Co    | Page            |                   | Step 6:<br><mark>Selecti</mark> | Click P<br>on Nov   | erforı<br>/ to pı | n C<br>roce | lass<br>ed        | Course Select<br>lake Note, This Is T<br>Course Selection. | tion Policies               | ies For Your      |
| 2023-01<br>List Of Course | BCBFI - Bac<br>(s) Selected | helor of Scien  | ce (Honours) in I | Finance and Investm             | ent                 |                   | erform Clas | s Selection Now 🕞 | Maximum<br>Credit<br>Hours Allowed                         | Total Of<br>Credit Selected |                   |
|                           |                             |                 |                   |                                 |                     |                   |             |                   | 10                                                         |                             |                   |
| Calendar For S            | Selected Cour               | rse(s)          | Dec               | ombor 2022                      |                     |                   | month       | week day          | My Program                                                 | me Structure                |                   |
|                           |                             |                 | Dec               |                                 |                     |                   | month       | Heek oby          |                                                            | G                           | 0                 |
| Sun                       | Mon<br>7                    | 28              | Tue 29            | Wed 30                          | Thu                 | Fri               | 2           | Sat               | Course                                                     | Academic<br>Year ↑=         | Course<br>Remarks |
|                           |                             |                 |                   |                                 |                     |                   | -           |                   | SE004<br>Basic English                                     | English                     |                   |
|                           | 4                           | 5               | 6                 | 7                               | 8                   |                   | 9           | 1                 | 10 SE005<br>English Foundation                             | English                     |                   |
| 1                         | 1                           | 12              | 13                | 14                              | 15                  |                   | 16          | 1                 | BA205<br>Financial Management<br>1                         | ent Vear 1                  |                   |
|                           |                             |                 |                   |                                 |                     |                   |             |                   |                                                            |                             |                   |

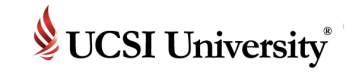

#### List Of Course(s) Offered For 2023-01

ADD the courses you wish to study for this semester.

- \*\* Only courses with pre-requisite qualified allowed to add.
- \*\* Only courses with available capacity will be shown.

\*\* This section will be hide when the total credit hours selected meet the maximum allowed.

| Course Name                                   | Remarks | ADD | Seats<br>Available |
|-----------------------------------------------|---------|-----|--------------------|
| 88A1013<br>Introductory Accounting            |         | ADD | 2                  |
| 8BA1043<br>Financial Management 1             |         | ADD | 30                 |
| 8BA1053<br>Financial Markets and Institutions |         | ADD | 30                 |
| BBA1073<br>Principles of Banking              |         | ADD | 15                 |
| 88A1083<br>Introduction to Islamic Banking    |         | ADD | 30                 |
| 8881013<br>Business Communication             |         | ADD | 40                 |

#### Step 7: Click Add to choose course

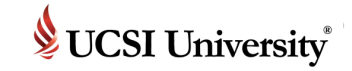

List Of Course(s) You Selected For 2023-01

Back To Previous Page 🔶

#### RECOMENDATION FROM THE UNIVERSITY

The institution encourages a healthy learning environment. Hence, you are advised not to choose the classes that exceed total 3 hours of continuous learning session.

Step 8: Click pencil icon to edit or drop

| Course Name                                   | Credit Hours | Edit/Drop | Remarks |
|-----------------------------------------------|--------------|-----------|---------|
| BBA1013<br>Introductory Accounting            | 3            |           |         |
| BBA1043<br>Financial Management 1             | 3            | 1         |         |
| BBA1053<br>Financial Markets and Institutions | 3            | 1         |         |
| Report Total:                                 | 9            |           |         |
|                                               |              |           |         |

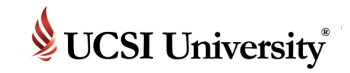

Step 9: Once you have selected the courses, list of courses offered but clash will appear, click any course to see the details

> Information on clashes course

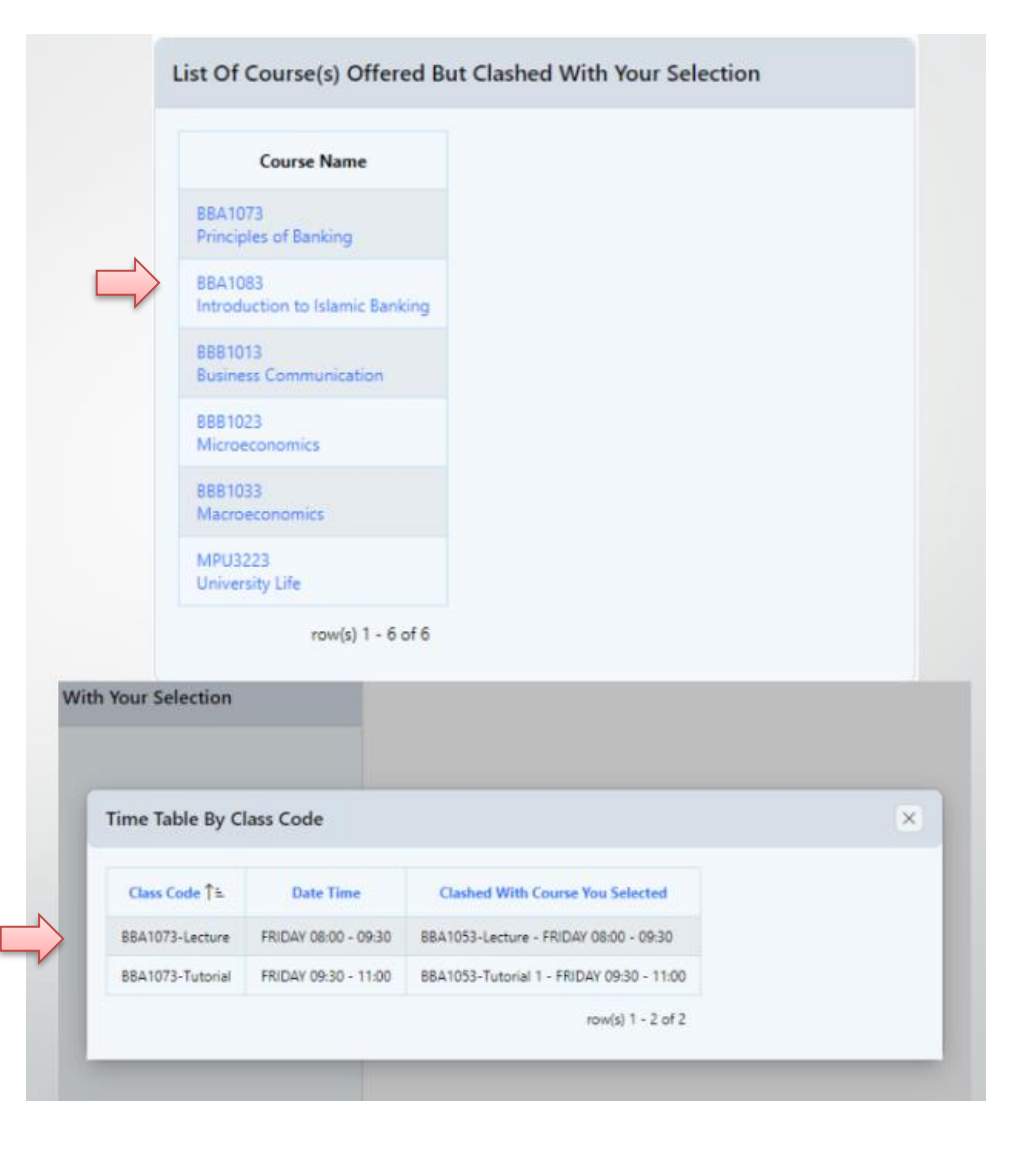

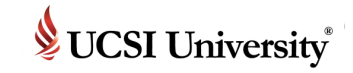

List Of Course(s) You Selected For 2023-01

Back To Previous Page 🔶

#### RECOMENDATION FROM THE UNIVERSITY

The institution encourages a healthy learning environment. Hence, you are advised not to choose the classes that exceed total 3 hours of continuous learning session.

| Course Name                                   | Credit Hours | Edit/Drop | Remarks |
|-----------------------------------------------|--------------|-----------|---------|
| BBA1013<br>Introductory Accounting            | 3            | 1         |         |
| BBA1043<br>Financial Management 1             | 3            | 1         |         |
| BBA1053<br>Financial Markets and Institutions | 3            | 1         |         |
| Report Total:                                 | 9            |           |         |
|                                               |              |           |         |

Step 10: Once you done the process, click Back To Previous Page button.

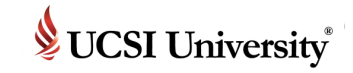

|                                                          | Course Selection Page |                                            |                          |                   |              |                            |    |
|----------------------------------------------------------|-----------------------|--------------------------------------------|--------------------------|-------------------|--------------|----------------------------|----|
|                                                          | Semester<br>2023-01   | Programme Code<br>BCBFI - Bachelor of Scie | ence (Honours) in Financ | ce and investment |              |                            |    |
|                                                          | List Of Course(s      | ) Selected                                 |                          |                   |              | erform Class Selection Now |    |
| <u> </u>                                                 |                       | Course/Subject                             | Name 1ª                  |                   | Credit Hours | Selected                   |    |
| Step 11:                                                 | BBA1013 - Introdu     | ctory Accounting                           |                          |                   | 3            | 1                          |    |
| Review selected                                          | BBA1043 - Financia    | al Management 1                            |                          |                   | 3            | 1                          |    |
| courses                                                  | BBA1053 - Financia    | al Markets and Institutions                |                          |                   | 3            | 1                          |    |
| Then scroll to the bottom of the page                    | 10<br>23              | 24                                         | 25                       | 1¥<br>26          | 20<br>27     | 28                         | 22 |
| and click Proceed to<br>Confirm Your<br>Selection button | 30<br>Rem nits        | 1                                          | 7                        | 3                 | 4            | 5                          | 6  |
|                                                          |                       |                                            |                          |                   | _            |                            |    |

**Proceed To Confirm Your Selection** 

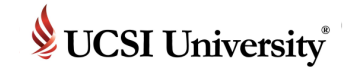

**Confirm And Submit** 

#### **Course Selection**

#### Charges

This is a projected amount for your course selection request. The amount will be billed once your request is approved.

| Type Of Fees           | Selected Course                              | Unit Price |
|------------------------|----------------------------------------------|------------|
| ICT Fee                |                                              | 200.00     |
| Library Fee            |                                              | 200.00     |
| Student Activities Fee |                                              | 200.00     |
| Tution Fees            | 88A1053 - Financial Markets and Institutions | 1,740.00   |
| Tution Fees            | BBA1043 - Financial Management 1             | 1,740.00   |
| Tution Fees            | 88A1013 - Introductory Accounting            | 1,740.00   |
|                        |                                              | 5.820.00   |

7. In one case or wropping one approved subject and menunarian non-concentry, one adopt their cast will be sharged

8. If the withdrawal is submitted after the semester's commencement date without informing the Group Finance Office (via Withdrawal Form), the university has the right to impose a charge on tuition fees until formal notification is received. In this case, a refundable deposit will be used to offset any outstanding tuition fees.

- 9. In the case of Late Course Selection (after the semester has started or after the Course Selection Week) you will be given a due date for making payment, i.e., four (4) working days after the approval of the Course Selection. A late payment charge will be imposed after the due date. In this case, the University will NOT post any pre-billing to your address and you will have to obtain the pre-billing immediately from the Group Finance Office. You may also obtain your fee information from the IIS website or contact to the Group Finance Office at 03-9101 8880 or email them at: finance@ucsigroup.com.my to provide your email address or fax number to forward your pre-billing. The rest of the Course Selection Term Condition under Item (1) to Item (3) of the above still applies.
- 10. Visa Renewal Fees Payment Policy for International Student: For all international students, if the submission of your

visa renewal fails at the same time as your Course Selection period, you must pay the fee that commensurate with the Course Selection is not due, you must first settle all your outstanding tuition fees for the present semester.

11. For all scholarship recipients of UCSI University Trust, the continuation of your scholarship is subject to your current semester's academic achievement. If you do meet the minimum CGPA requirement, your scholarship will be terminated. Therefore, you are required to pay the FULL tuition fee for the coming semester.

\*\* All scholarships owarded by UCSI University Trust, which also include scholarships offered through The Star Education Fund. Sin Chew Daily Education Fund. TheSun-MAPCU Higher Education Scholarship Fund. Nanyang Tertiary Education Fund

I hereby agree with the above Terms and Conditions

Yes

#### Step 12: New invoice will appear.

#### You will see the tuition for the selected courses.

Click on Confirm and Submit button to submit for approval.

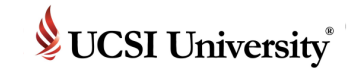

### **New Student – 3 Processing Stages**

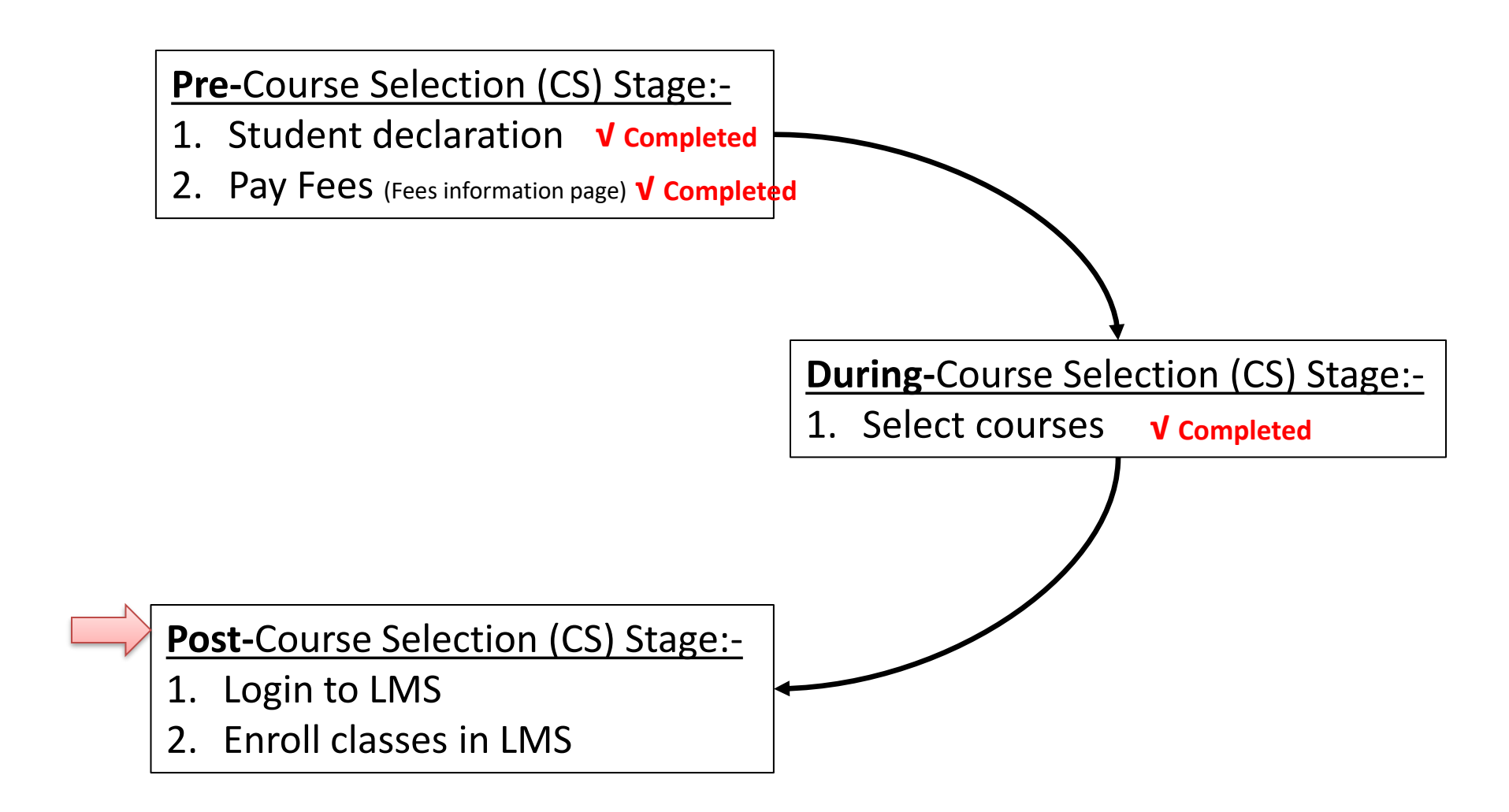

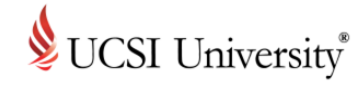

### **UCSI LMS CN Status & Access**

- Please refer to the info below regarding CN account: -
- 1. The status of an <u>active</u> student with <u>completed</u> his/her first approved of course selection. (Note: For new student only)
- 2. The status of an <u>active</u> student with <u>no outstanding fees in IIS</u> will be set as **active** in UCSI LMS CN
- 3. The status of an <u>active</u> student with <u>outstanding fees</u> in IIS will be set as **inactive** in UCSI LMS CN if the payment is not completed before the due date. Thus, the student will not be able to access UCSI LMS CN.
- 4. After graduation the status of an active student will be changed to Alumni in UCSI LMS CN.
- 5. The account of a student with the "withdrawn" status in IIS will be deactivated in UCSI LMS CN.

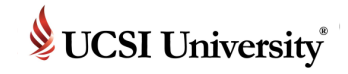

1

### **To Access Current Students Page**

#### https://www.ucsiuniversity.edu.my/current-students

#### CURRENT STUDENTS

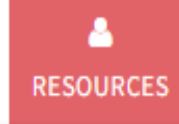

#### Current Students

Staff

#### Parents

Check LMS account activation in UCSI University Student Fmail System

#### 2. Login to LMS from here

Q

<del>?</del>

#### ePayment (View / Pay Bills Online)

This secure online payment system allow you to view and pay your course fees from your home, or anywhere around the world using your credit card or via MEPS FPX as long as you are holding a savings or current account with certain approved Malaysian bank.

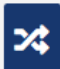

#### My Employment & Co-Op Portal

This unit provides assistance in preparing students for future employment through coordinating UCSI University's Co-Operative Education (or Internship) Programme that is, the placement of UCSI University students in curriculum specific co-operative education internships.

#### Student/Guardian

IIS (Integrated Information System) is a web-based portal allowing Student access to internal systems and workflows.

> IIS VERSION 2

#### Student Result, Course Selection Approval & Timetable, Completion/Withdrawal Online Form

This is an alternate web-based portal allowing student to access their exam results, course selection approval and time table.

#### Peer Assisted Learning (P.A.L.)

P.A.L. is an initiative of UCSI University to flourish the positive culture of learning excellence and academic development through student to student (s to s) method of delivery.

#### UCSI University Student Email System

Connect to your email from anywhere in the wor the UCSI University Student Email System powere Microsoft.

UCSI LMS CN

A social learning platform that allows students to access academic-related information in an engaging environment (effective Jan 2018)

2

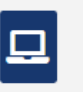

#### **ELE Portal**

The ELE Portal is a web based portal allowing students to access their extracurricular activities and reports.

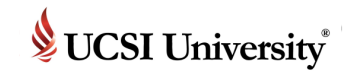

#### **To Access UCSI University Student Email System**

**Post-CS Stage** 

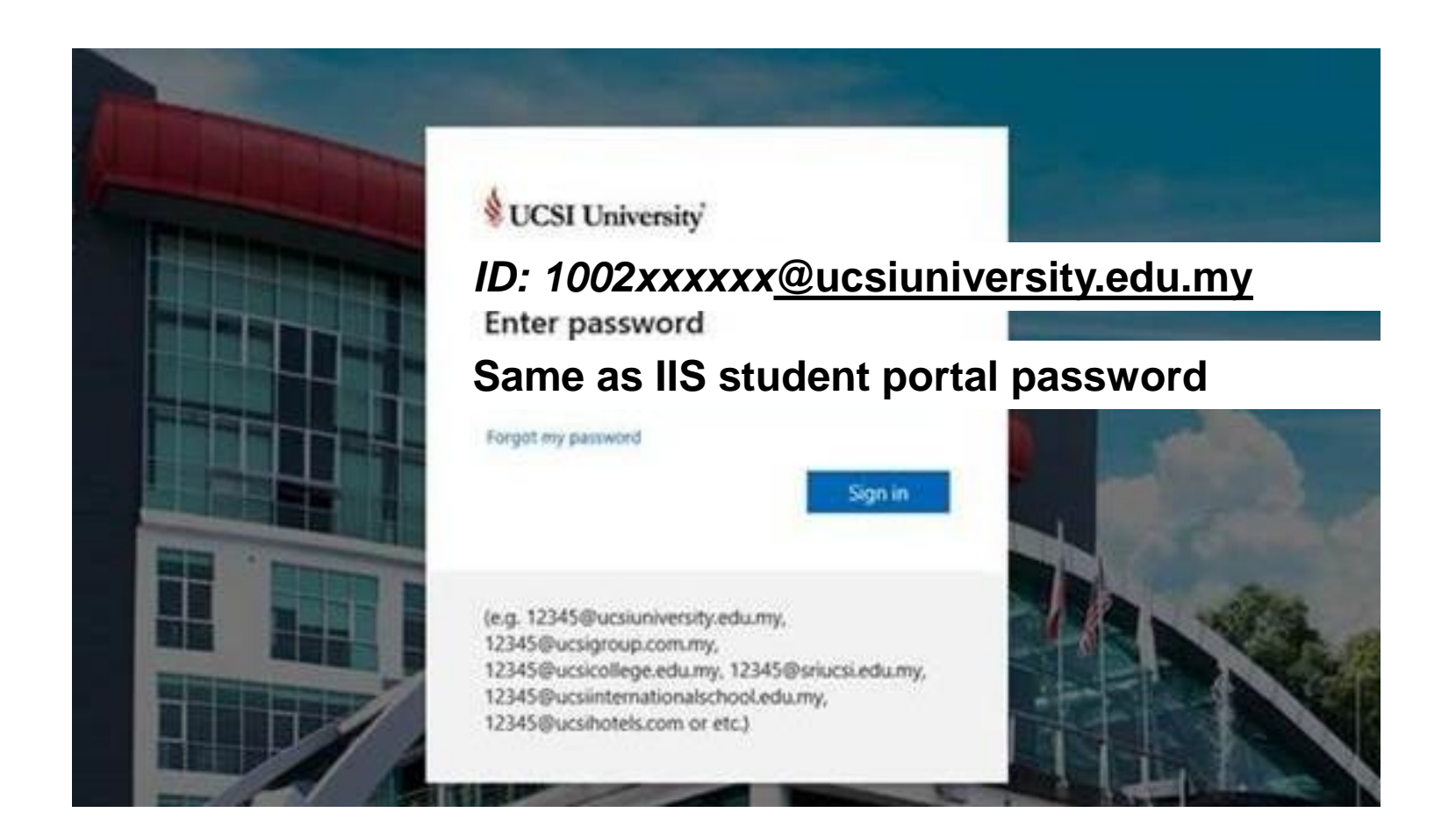

For any email inquiries, please do not hesitate to contact Helpdesk@ucsiuniversity.edu.my

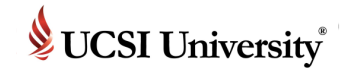

#### **To Access UCSI University Student Email System**

Post-CS Stage

| M Inbox (403) - 99309438@st | × +                         |                                                                                                    | - 0           |
|-----------------------------|-----------------------------|----------------------------------------------------------------------------------------------------|---------------|
| ♦ ♪ ▲ https://mail.google.  | .com/mail/u/0/#inbox        | ⊽ C Q Search ☆ 自                                                                                                    | ∔ ∩̂          |
| UCSI University             |                             | - Q 99309438@student.ucsiuniver                                                                                                    | sity.edu.my 👻 |
| Mail -                      | □ ▼ C More ▼                | 1–50 of 417 < >                                                                                                    | <b>⊉</b> -    |
| COMPOSE                     | CourseNetworking            | Inbox Welcome to the CN - Welcome to the CN Welcome o the UCSI University CN Channel! An account has been create                                           | ed for you    |
| Inbox (403)                 | ☆ □ News Bytes              | From the Student Affairs & Alumni Division: Thank you for your participation in the Mee [Slide1.PNG] [Slide2.PNG] If @                                     | 4:14 pm       |
| Starred                     | 🗌 📩 🕞 UCSI Corporate Alerts | From the Student Affairs & Alumni Division: Interfaith Forum: Concept of God - [Slide1.PNG] [Slide2.PNG] IMPORTANT N @                                     | 2:57 pm       |
| Sent Mail                   | 🗌 📩 🕞 UCSI University       | UCSI University: University announcement - Automatic notification via UCSI University From: UCSI University @ Jan 28, 1:02                                 | Jan 28        |
| Drafts                      | □ ☆ □ UCSI Corporate Alerts | From NCR Travel & Tours: Chinese New Year Special - [eblast CNY revised(b).jpg] IMPORTANT NOTICE OF DISCLAIMER T                                           | Jan 27        |
| More <del>v</del>           | UCSI Corporate Alerts       | From NCR Travel & Tours: Chinese New Year Special (An Exclusive Deal for students from [eblast CNY revised(a).jpg 📼                                        | Jan 27        |
| • • • C                     | UCSI Corporate Alerts       | [Registration is closed] From the Student Affairs & Alumni Division: Learning Challenge [Slide2.PNG] IMPORTANT N/ @                                        | Jan 26        |
| Search people               | UCSI Corporate Alerts       | From the Co-op Education Centre & Job Placement Centre: Job Opportunities - [Slide1.PNG] [Slide2.PNG] IMPORTANT N                                          | Jan 26        |
|                             | UCSI Corporate Alerts       | International Conference on Innovations, Shifts & Challenges in Learning & Teaching 2015 - [ICISC_uni_banner.jpg] <http @<="" th=""><th>Jan 26</th></http> | Jan 26        |
|                             | UCSI Corporate Alerts       | UCSI University Library [KL Campus]: UCSI University Library Closed for Federal Territo [cid:image003.jpg@01D0396{ @                                       | Jan 26        |
|                             | UCSI Corporate Alerts       | From SAA: QZ-8501 - Backdrop displayed to extend heartfelt condolences - [cid:image001.jpg@01D0395C.D853F620] IMP @                                        | Jan 26        |
|                             | UCSI University             | UCSI University: University announcement - Automatic notification via UCSI University From: UCSI University @ Jan 23, 2:49                                 | Jan 23        |
|                             | UCSI Corporate Alerts       | From SAA: Muslim Student Society - Successful Habits - [cid:image001.jpg@01D03716.2A237780] IMPORTANT NOTICE OF @                                          | Jan 23        |

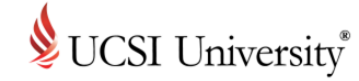

### **UCSI LMS CN Email**

CourseNetworking

Inbox Welcome to the CN - Welcome to the CN Welcome to the UCSI University CN Channel! An account has been created for you

#### Expand the email and follow the instruction

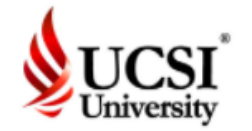

#### Welcome to UCSI University LMS CN

Welcome to the UCSI University LMS CN Channel! An account has been created for you by your Institution.

User ID: UCSI IIS Staff/Student ID Password: IIS Password

Please click here to UCSI LMS CN

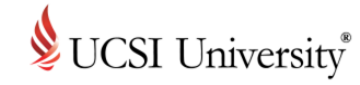

## **To Access UCSI LMS CN**

- Enter your UCSI ID and UCSI/IIS Password
- Note: Please ensure to login using the page below

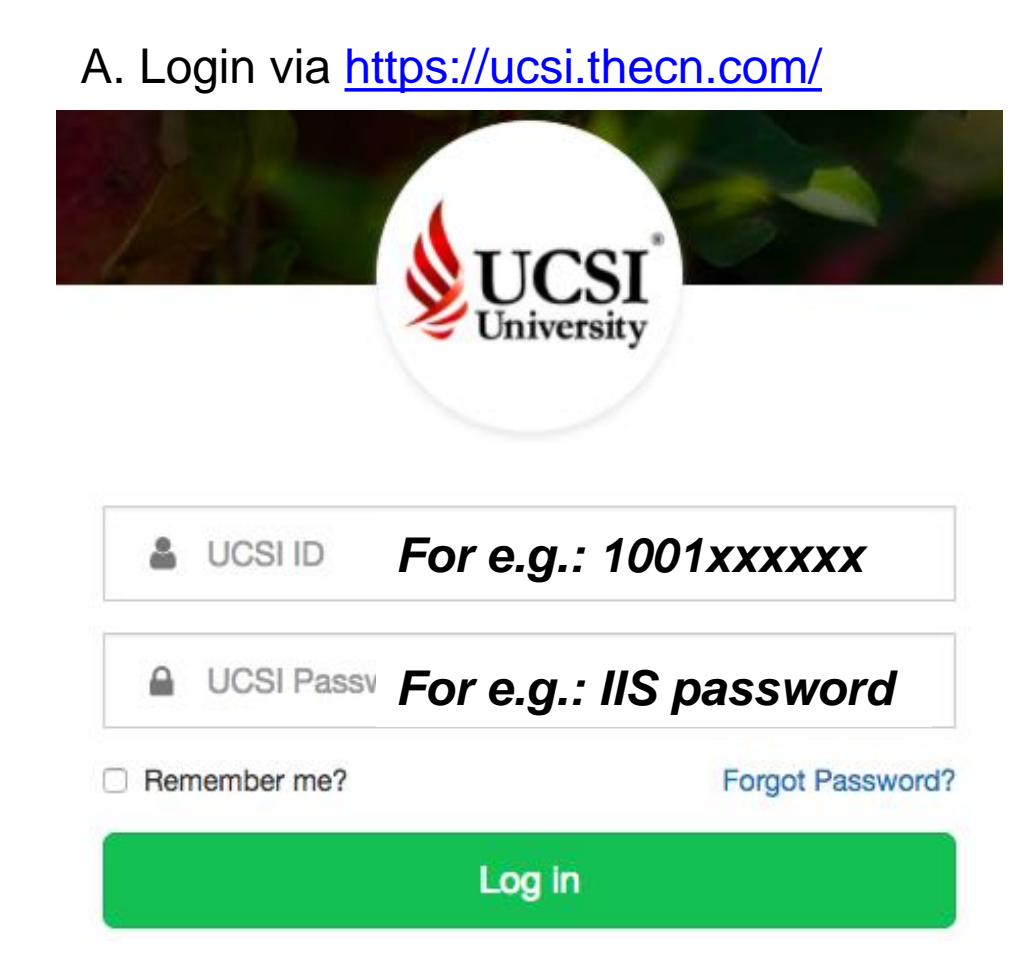

#### B. Institution Login via thecn.com

#### CO CourseNetworking

| Login                                            |                  |
|--------------------------------------------------|------------------|
| Email or CN Number                               |                  |
| Password                                         |                  |
|                                                  | Forgot Password? |
| Login                                            |                  |
| or<br>institution Login<br>G Sign in with Google |                  |
| GD CourseNetworking                              |                  |
| Institution Login                                |                  |

Select your institution from the dropdown below. The institution login option is only available for institutions using LDAP. If you don't see your institution, it is because either your institution is not a CN licensee or it is not using LDAP.

#### Select your institution

| Please select one | * |
|-------------------|---|
| Please select one |   |
| UTAR              |   |
| UCSI University   |   |
|                   |   |

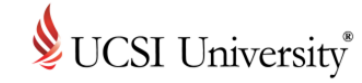

# **Exploring UCSI LMS CN**

## Upon login, you will be prompted to take a page tour

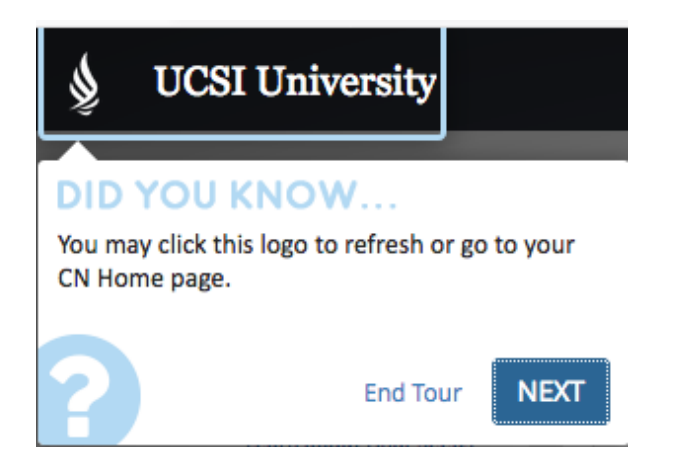

 You can find more guidance and features on "Help"

|                                             | 🖋 Edit Profile/CN ePortfolio |
|---------------------------------------------|------------------------------|
|                                             | ✿ Email Notification         |
| - Email                                     | Security and Privacy Checkup |
|                                             | Rememberit List              |
| help@thecn.com                              | 🕑 Help 🕨 🕨                   |
| User Help Center                            | Language Settings (beta)     |
| Take a Page Tour                            | 🕞 Logout                     |
| Request Demo                                |                              |
| Accessibility Guide                         |                              |
| <ul> <li>CN Quick Start Tutorial</li> </ul> |                              |
| <ul> <li>Course Setup Tutorial</li> </ul>   |                              |
| Create ePortfolio Tutorial                  |                              |
| More Tutorial Videos                        |                              |

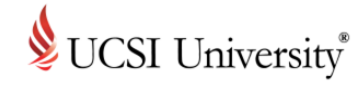

## **Class Enrollment**

 You may find your course(s) on top or left navigation panel

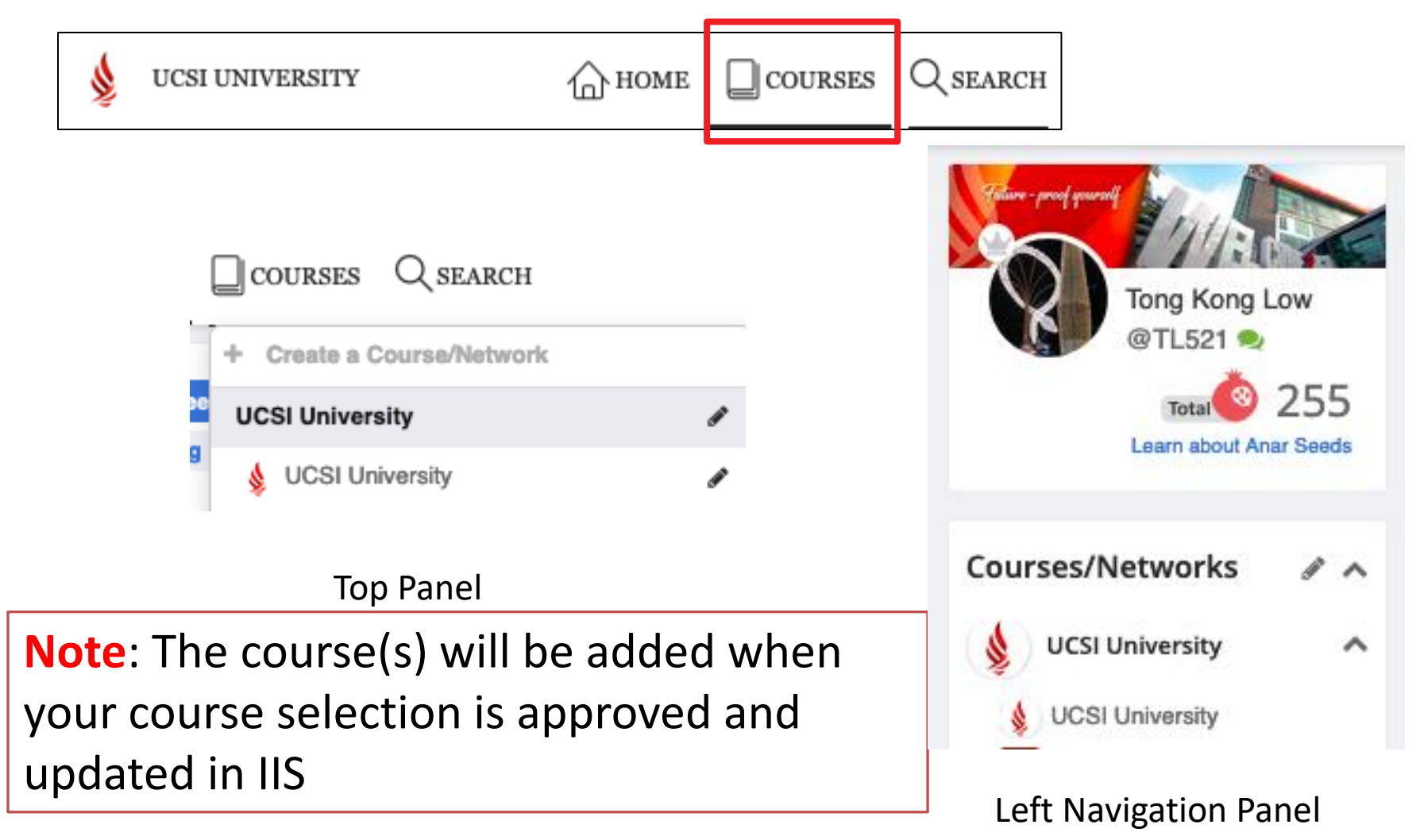

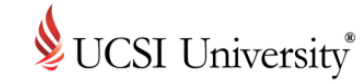

# Tips

- Update your information in your profile
- Add your image
- Start chatting with your online friends

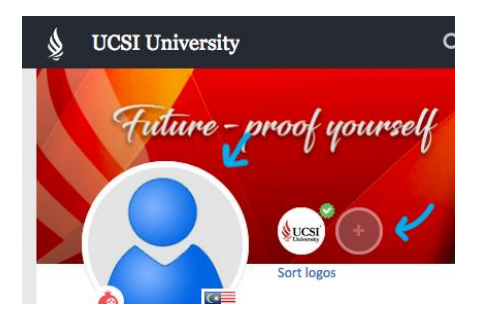

- Update the visibility to protect your ePortfolio privacy
- Select relevant visibility setting when making a Post

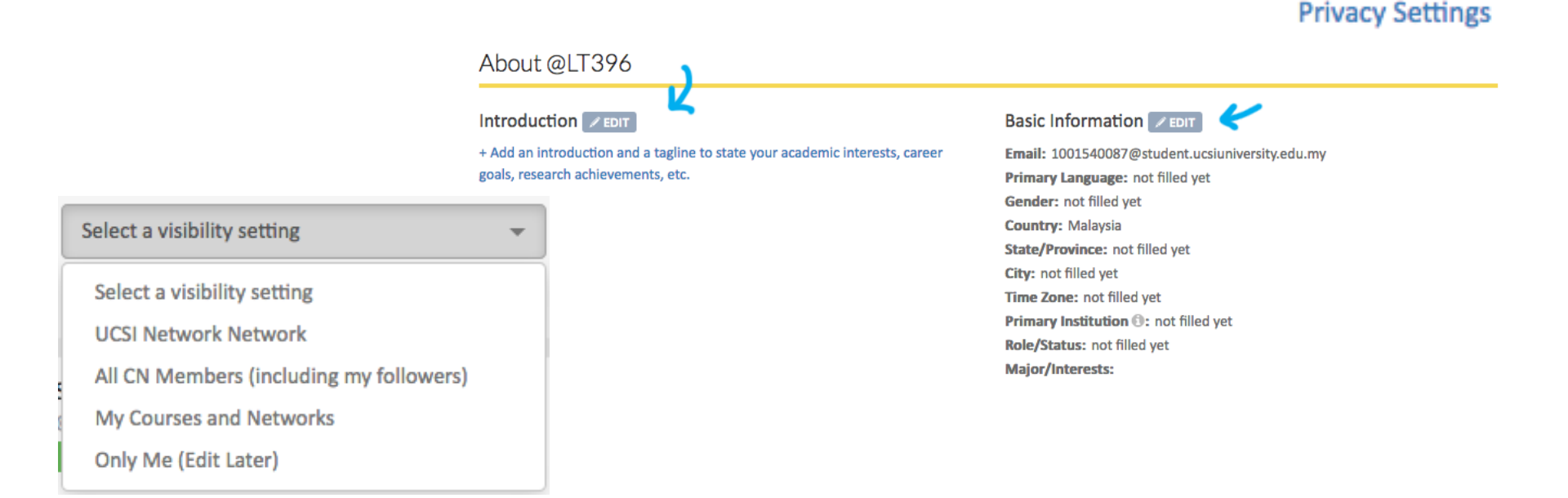

# Integrated Information System (IIS) and Learning Management System (LMS)

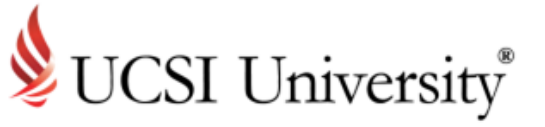

# How To Reach Us

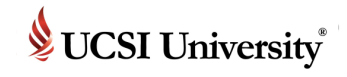

### If you need support or more information ...

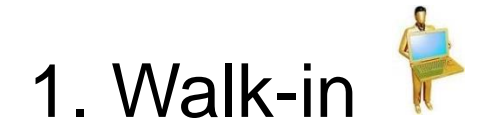

## **Computer Services Department** UCSI University South Wing (SW) Campus Block E, Level 10.

2. Email to 涛

iis@ucsiuniversity.edu.my (IIS)

Imsmaster@ucsiuniversity.edu.my (LMS)

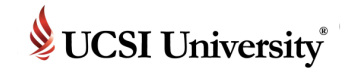

#### **Single Sign-On Feature on Multiple Systems**

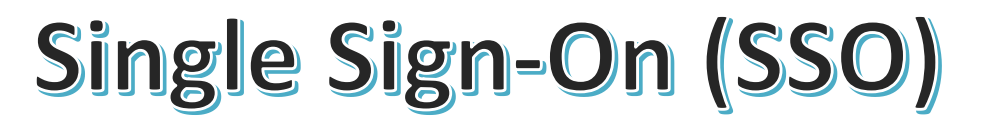

Only one password to remember for multiple systems (IIS, UCSI LMS CN, Lab Computer, Wi-Fi, UCSI University Student Email)

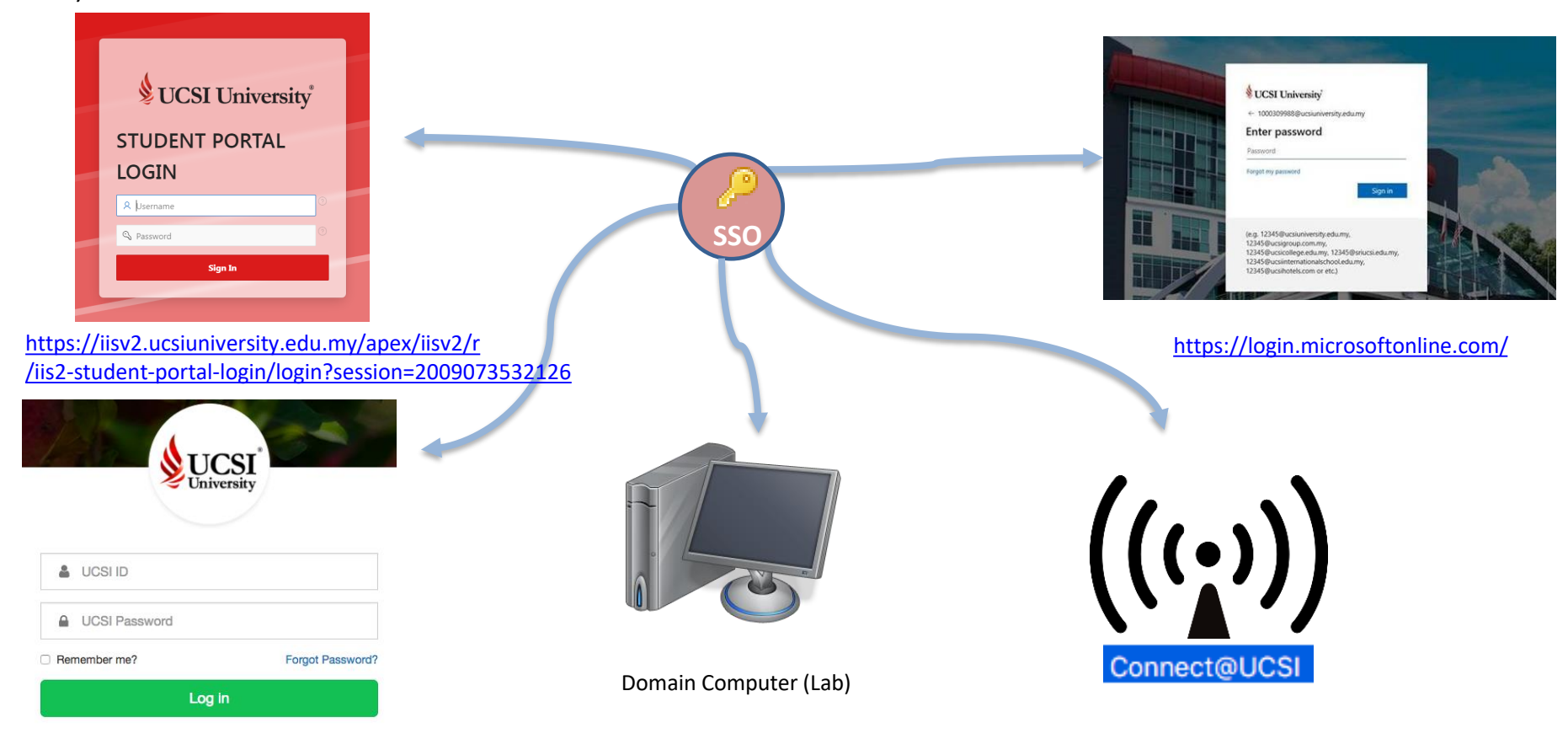

https://ucsi.thecn.com/

# Integrated Information System (IIS) and Learning Management System (LMS)

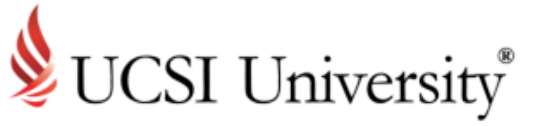

# Thank you!